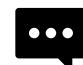

ホームページの内容が正常に表示されないときは こちらの内容をお試しください ニーズをカタチに、カタチを製品に。 てリバテープ製薬株式会社

## ブラウザキャッシュ削除方法

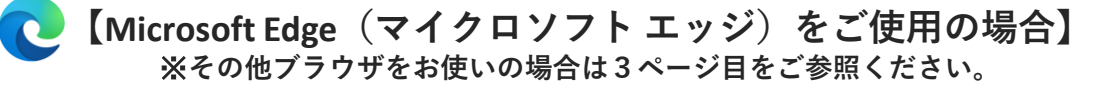

## ブラウザ画面右上の[…]をクリックします

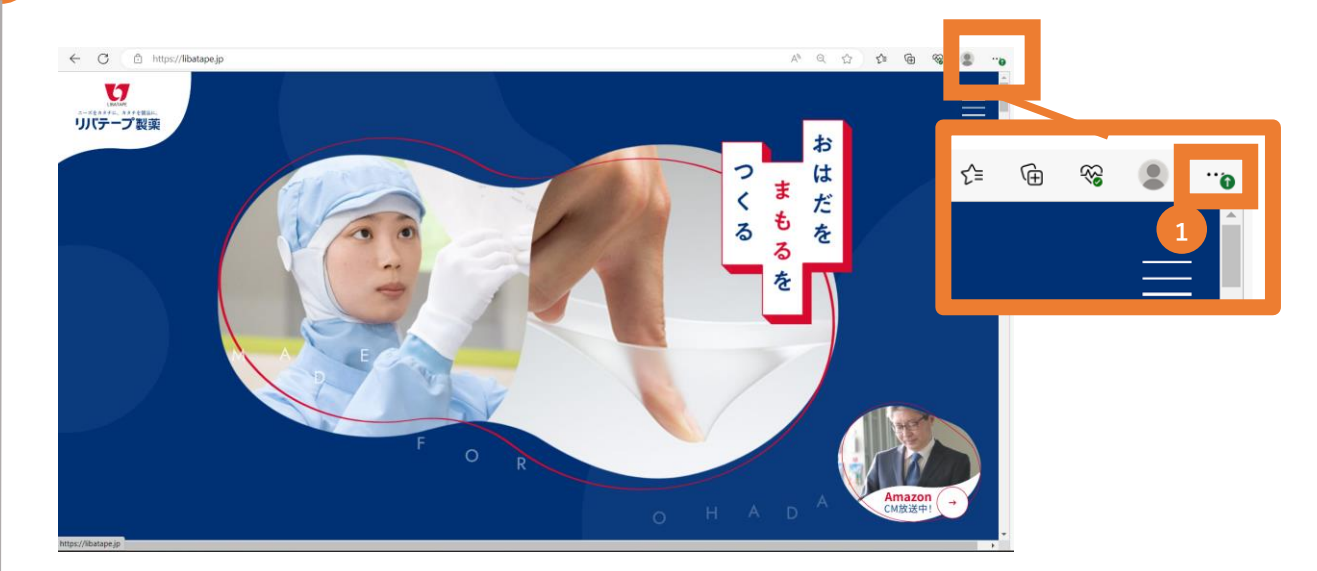

# メニュー内の[設定]をクリックします

|       | A <sup>N</sup> Q ☆ ♪<br>更新プログラムが利用可能で3                     | a 🌚 😩 👘 (                        |
|-------|------------------------------------------------------------|----------------------------------|
|       | ) 新しいタブ                                                    | Ctrl+T                           |
|       | 」新しいワイントワ<br>計しい InPrivate ウィンドウ                           | Ctrl+N<br>Ctrl+Shift+N           |
|       | ズーム                                                        | - 90% + ∠ <sup>2</sup>           |
| ₹ © → | ■ お気に入り<br>) 履歴<br>ダウンロード                                  | Ctrl+Shift+O<br>Ctrl+H<br>Ctrl+J |
| S S   | } アプリ<br>3 拡張機能<br>2 ブラウザーのエッセンシャル                         | >                                |
| 8 0 0 | <ul> <li>印刷</li> <li>Web キャプチャ</li> <li>ベージ内の検索</li> </ul> | Ctrl+P<br>Ctrl+Shift+S<br>Ctrl+F |
| ŝ     | 3 設定                                                       |                                  |
|       | Microsoft Edge を閉じる                                        |                                  |

1ページ

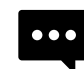

ホームページの内容が正常に表示されないときは こちらの内容をお試しください ニーズをカタチに、カタチを製品に。 てリバテープ製薬株式会社

### ブラウザキャッシュ削除方法

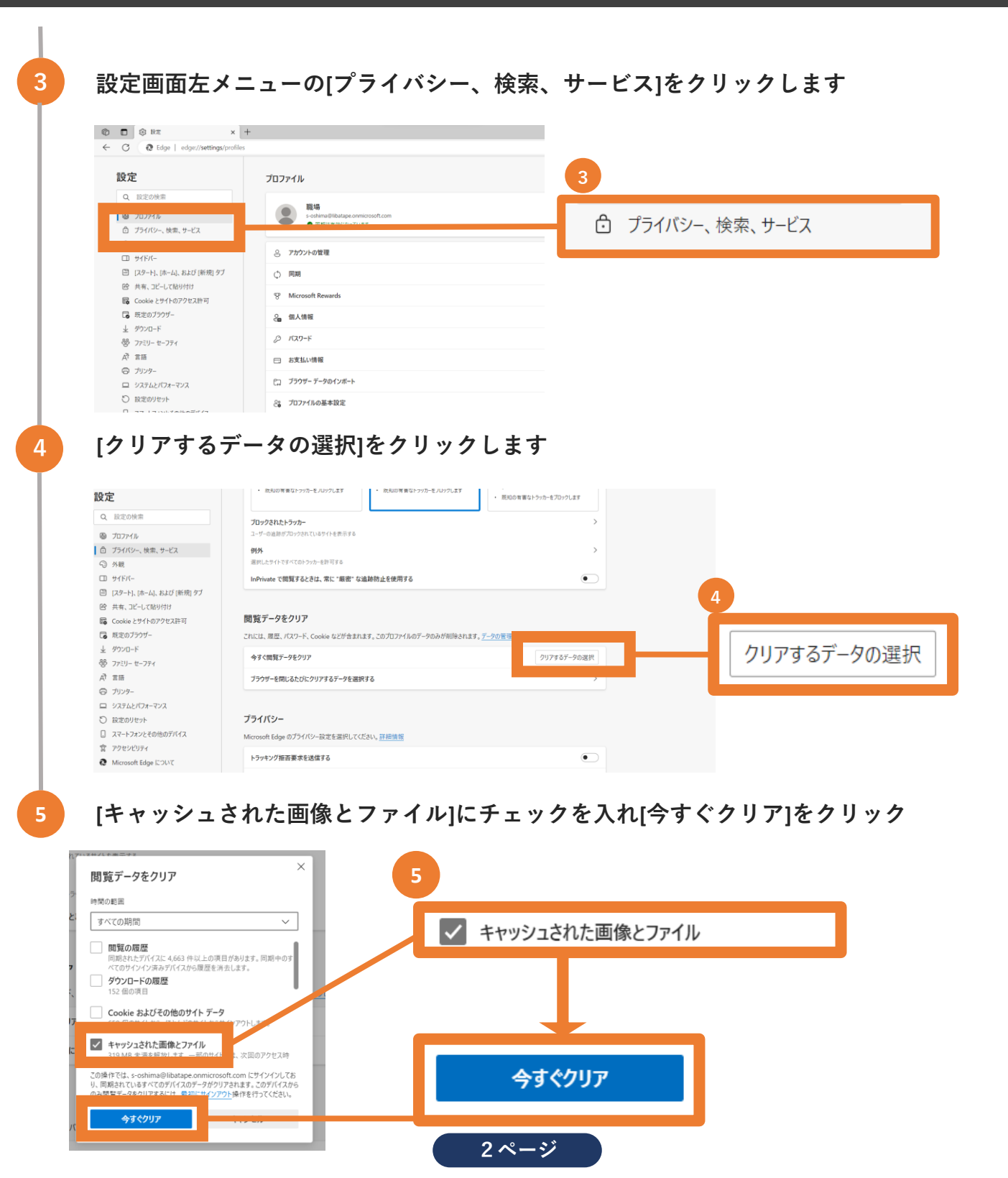

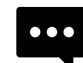

ニーズをカタチに、カタチを製品に。 てリバテープ製薬株式会社

### ブラウザキャッシュ削除方法

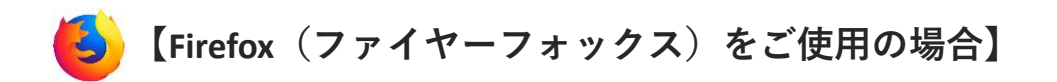

- 1. [Firefox]を起動します。
- 2. Firefox の [=]メニュー → [設定] → [プライバシーとセキュリティ]を選択します。
- 3. [Cookieとサイトデータ]より、[データを消去...(L)]をクリックします。
- [データを消去]ダイアログで、[ウェブコンテンツのキャッシュ]にチェックマークを入れて消去します。
   もしくは
- 1. [履歴]→[履歴の消去]を選択します。
- 2. [履歴を消去]ダイアログで[すべての履歴]を指定、[キャッシュ]にチェックを入れます。
- 3. [今すぐ消去]を実行します。

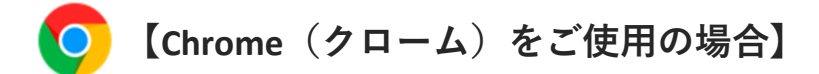

- 1. [Google Chromeの設定] アイコンをクリックする
- 2. [設定]から [詳細設定を表示]を選択する
- 3. [プライバシー]内で [閲覧履歴データの消去]を選択する
- 4. [キャッシュされた画像とファイル]チェック・ボックスを選択、消去する期間を選択する
- 5. [閲覧履歴データをクリアする] をクリック